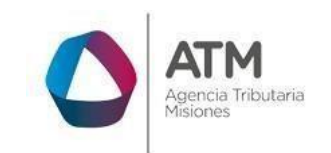

# Sistema Rentax Manual de Usuario -Inmobiliario-SR-308 – Solicitud de Cambio de **Titular/Contribuyente** Inmobiliario -Extranet- Con Clave Fiscal

Página 1 de 15

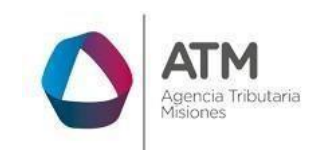

# Índice

| 1.   | Introducción                                              | 3  |
|------|-----------------------------------------------------------|----|
| 2.   | Generalidades del Sistema                                 | .3 |
| 2.1. | Ingreso al Sitio Web de la DGR                            | 3  |
| 2.2. | Ingreso al Sistema Con Clave Fiscal                       | 4  |
| 2.3. | Botones en común en todo el sistema                       | 5  |
| 3.   | Certificado de Inmuebles                                  | 6  |
| 3.1. | Acceso a la aplicación                                    | 6  |
| 3.2. | Desarrollo                                                | 6  |
| 3.3. | Solicitud de Cambio de Titular/Contribuyente Inmobiliario | 9  |

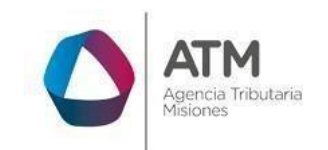

#### 1. Introducción

El presente documento está dirigido al Contribuyente de la Dirección General de Rentas (DGR). El mismo pretende brindar información clara y precisa de las características y de cómo utilizar el Sistema Rentax.

Tiene como objetivo ayudar y servir de guía al Contribuyente para el logro de todas sus transacciones.

Este Manual de Usuario brindará información de cómo utilizar el módulo Inmobiliario para la Solicitud de Cambio de Titular Contribuyente en su modalidad con Clave Fiscal. El mismo contiene imágenes ilustrativas de manera de ser más orientativo para el Usuario final.

#### 2. Generalidades del Sistema

#### 2.1. Ingreso al Sitio Web de la ATM

Para dar uso al Sistema Rentax primeramente el Contribuyente debe ingresar al Sitio Web de la ATM ingresando en un Explorador Web: www.atmisiones.gob.ar

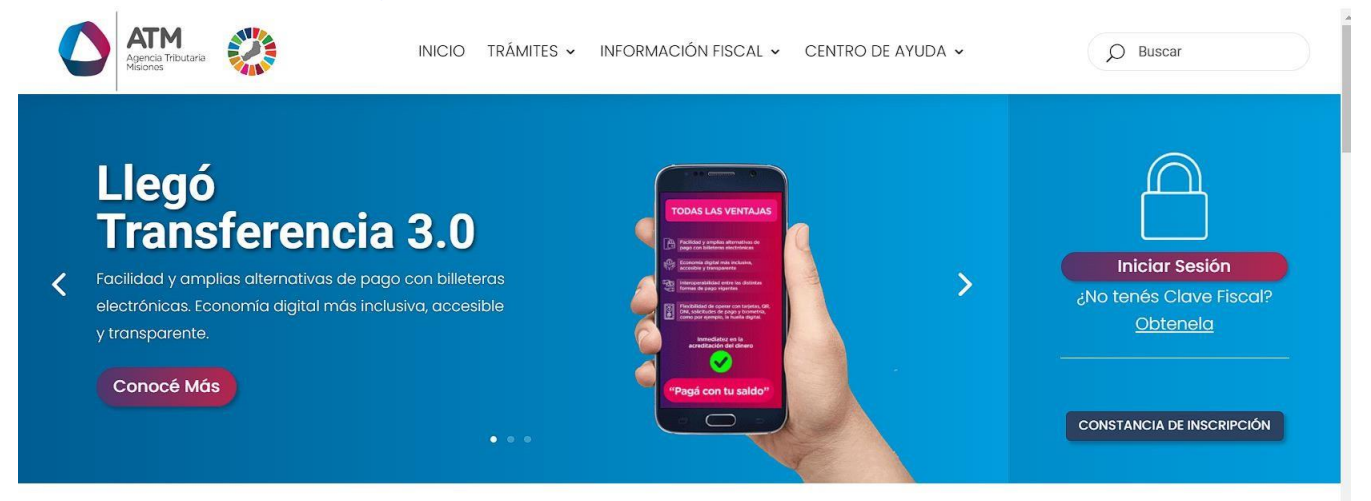

Figura 1. Pantalla principal del Sitio Web de ATM

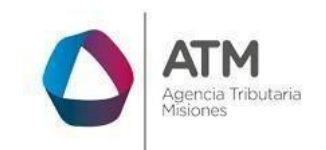

Una vez ahí, el Contribuyente puede realizar cualquier trámite sin Clave Fiscal.

**NOTA**: se recomienda usar como Explorador Web: Chrome o Firefox.

#### 2.2. Ingreso al Sistema Con Clave Fiscal

Si el Contribuyente posee Clave Fiscal tan solo debe hacer clic en el botón "Iniciar Sesión".

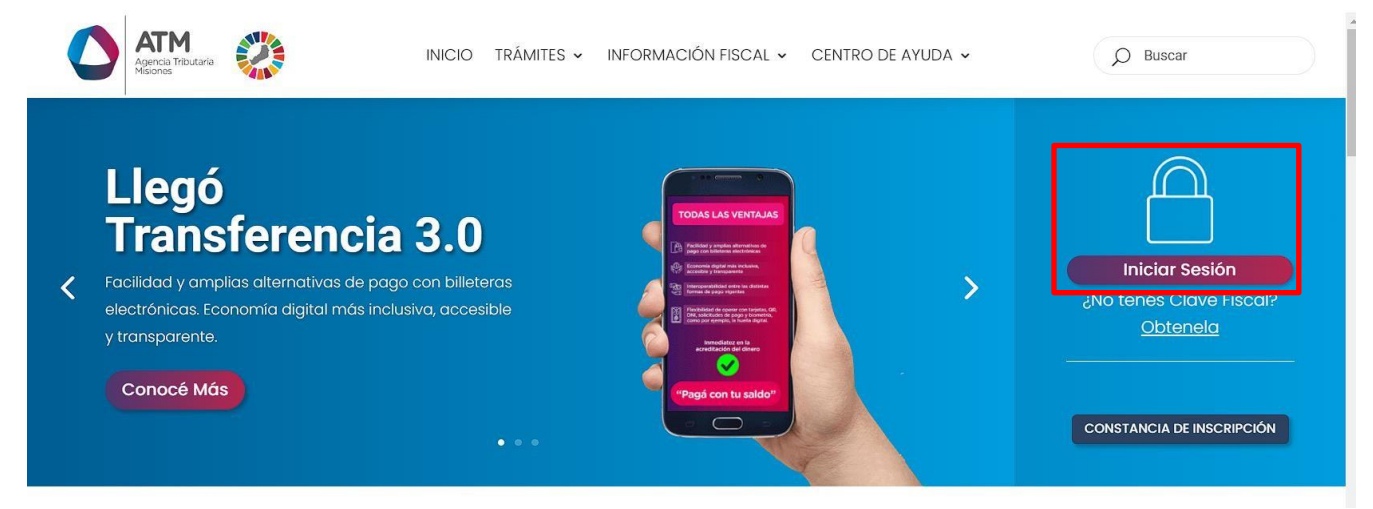

Figura 2. Botón Usuarios con Clave Fiscal (marcado con cuadro rojo)

Una vez ahí, el Contribuyente deberá ingresar su Usuario y Contraseña (luego de tres intentos fallidos deberá ingresar además el Captcha que proporcione el Sistema). Por último, debe hacer clic en el botón "Ingresar".

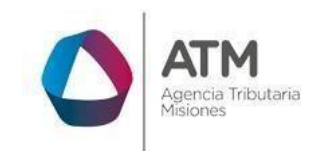

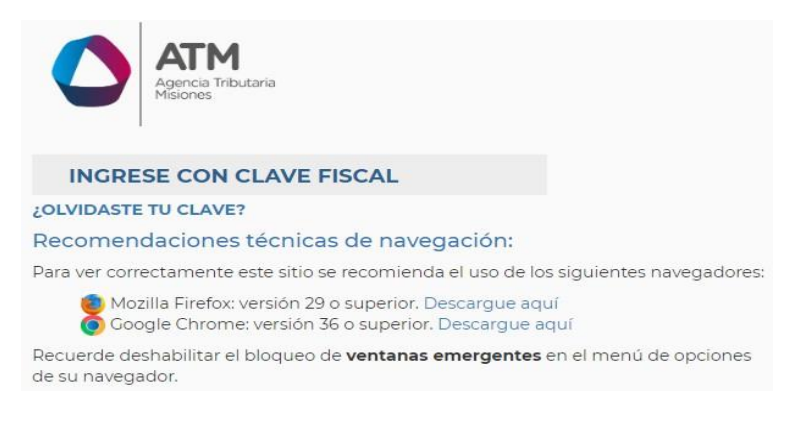

Figura 3. Pantalla de Loguin para ingreso al Sistema Rentax

#### 2.3. Botones en común en todo el sistema

El sistema brinda una serie de botones en común en todas sus pantallas:

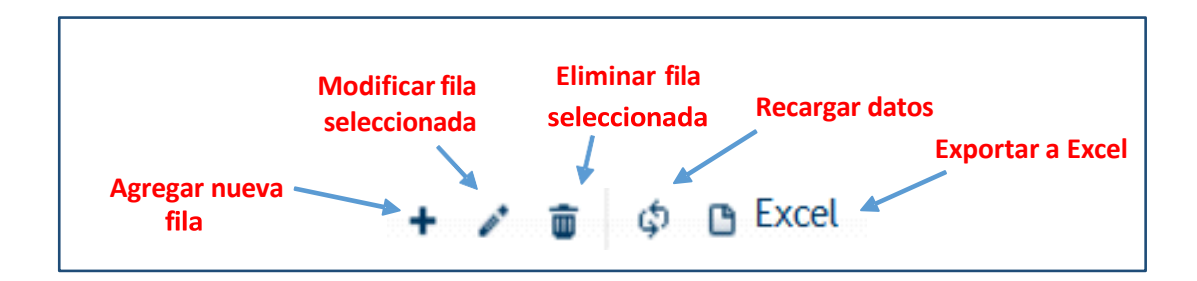

Figura 4. Botones de manipulación de registros

- Botón "Agregar nueva fila": permite agregar un nuevo registro en la grilla de datos.
- Botón "Modificar fila seleccionada": permite editar el registro seleccionado para modificar sus valores.
- Botón "Eliminar fila seleccionada": permite eliminar un registro de la grilla de datos.
- Botón "Recargar datos": permite volver a cargar información en la grilla de datos.

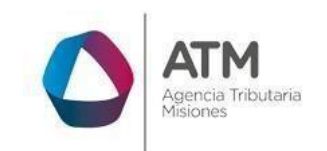

• Botón "Exportar datos a Excel": permite migrar los datos que muestre la grilla a una planilla Excel.

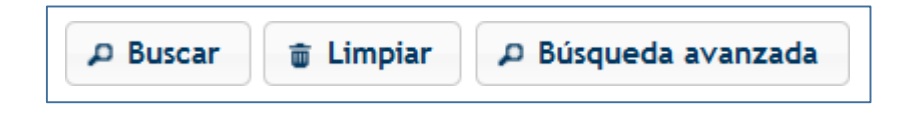

Figura 5. Botones de búsqueda

- Botón "Buscar": permite iniciar la búsqueda de datos según el filtro ingresado.
- Botón "Limpiar": permite limpiar los campos del filtro de búsqueda.
- Botón "Búsqueda avanzada": permite al usuario realizar una búsqueda más específica a través de la utilización de operadores lógicos.

## 3. Certificado de Inmuebles

#### 3.1. Acceso a la aplicación

Extranet  $\rightarrow$  Inmobiliario  $\rightarrow$  Certificado de Inmuebles

#### 3.2. Desarrollo

Ingresar a través del portal, con usuario (CUIL/CUIT) y clave fiscal.

En la solapa INMOBILIARIO, situarse en el ítem CERTIFICADO DE INMUEBLES.

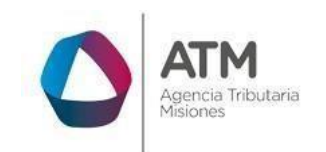

Versión 02.03 | Aprobado

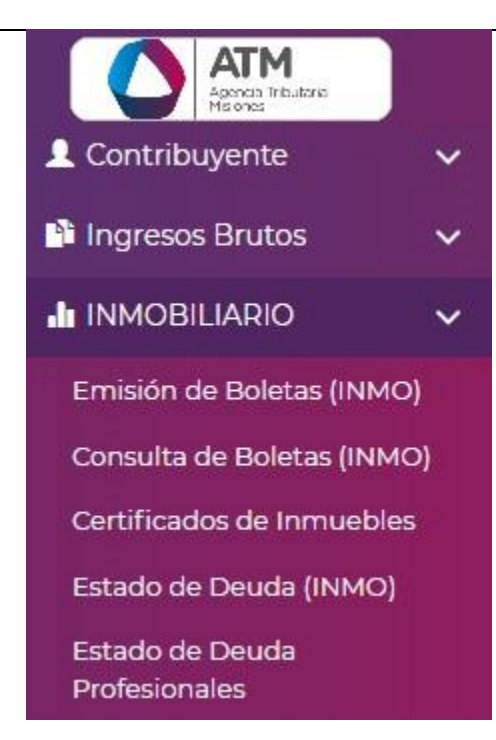

Figura 6. Ingreso Certificados de Inmuebles

Una vez que ingresa visualizará la siguiente ventana:

| Certificados de Inmuebles                       |           |                       |                                                                                                    |                       |                         |           |             |                  |                 |
|-------------------------------------------------|-----------|-----------------------|----------------------------------------------------------------------------------------------------|-----------------------|-------------------------|-----------|-------------|------------------|-----------------|
| C                                               |           |                       |                                                                                                    | MICL                  |                         |           |             |                  |                 |
| THICLARD                                        |           |                       |                                                                                                    |                       |                         |           |             |                  |                 |
| INICIADOR                                       |           |                       |                                                                                                    |                       |                         |           |             |                  |                 |
| Seleccionar                                     |           |                       |                                                                                                    | ► Inici               | ar                      |           |             |                  |                 |
|                                                 |           |                       |                                                                                                    |                       |                         |           |             |                  |                 |
| BUSQUEDAS                                       |           |                       |                                                                                                    |                       |                         |           |             |                  |                 |
| Estado                                          |           | Contiene v            |                                                                                                    |                       |                         |           |             |                  |                 |
| Estado                                          | *         | Contiene v            |                                                                                                    |                       |                         | ¢ ل       |             |                  |                 |
|                                                 |           |                       |                                                                                                    |                       |                         |           |             |                  |                 |
| TRAMITES:                                       |           |                       |                                                                                                    |                       |                         |           |             |                  | 0               |
| Solicitud 🜩                                     | NUI       | Fecha de<br>Solicitud | Fecha de<br>Emisión                                                                                                 | Fecha de<br>Impresión | Fecha de<br>Vencimiento | Estado    | Certificado | Imprimir Solicit | Pago a Cuent    |
| Solicitud de Cambio de Titular/Contribuyente In | n 1394716 | 04/06/2015            |                                                                                                    |                       |                         | Pendiente |             | Impresión        |                 |
|                                                 |           |                       |                                                                                                    |                       |                         |           |             |                  |                 |
|                                                 |           |                       |                                                                                                    |                       |                         |           |             |                  |                 |
|                                                 |           |                       |                                                                                                    |                       |                         |           |             |                  |                 |
|                                                 |           |                       |                                                                                                    |                       |                         |           |             |                  |                 |
|                                                 |           |                       |                                                                                                    |                       |                         |           |             |                  |                 |
|                                                 |           |                       |                                                                                                    |                       |                         |           |             |                  |                 |
| <                                               |           |                       |                                                                                                    |                       |                         |           |             |                  | >               |
| φ 🗅 Excel                                       |           | 14                    | <a 1<="" página="" td=""><td>de 1 🕨 🖬</td><td>0 🗸</td><td></td><td></td><td>Mostra</td><td>indo 1 - 1 de 1</td></a> | de 1 🕨 🖬              | 0 🗸                     |           |             | Mostra           | indo 1 - 1 de 1 |
| l                                               |           |                       |                                                                                                    |                       |                         |           |             |                  |                 |
| ·                                               |           |                       |                                                                                                    |                       |                         |           |             |                  |                 |

Figura 7. Certificados de Inmuebles

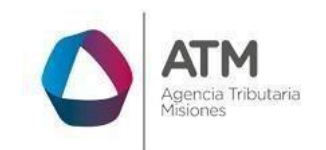

Iniciar

MU – Manual de Usuario – INMOBILIARIO – SR-308 – Solicitud de Cambio de Titular/Contribuyente Inmobiliario-Extranet -Con Clave Fiscal Versión 02.03 | Aprobado

En esta el contribuyente podrá solicitar los certificados:

- BASEIMP Solicitud de Base Imponible Inmobiliaria
- SR-309 Solicitud de Certificado de Libre Deuda Inmobiliario
- SR-308 Solicitud de Cambio de Titular/Contribuyente Inmobiliario

| Seleccionar                                                        |
|--------------------------------------------------------------------|
| Seleccionar                                                        |
| BASEIMP - Solicitud de Base Imponible Inmobiliaria                 |
| SR-309 - Solicitud de Certificado de Libre Deuda Inmobiliario      |
| SR-308 - Solicitud de Cambio de Titular/Contribuyente Inmobiliario |
|                                                                    |

Figura 8. Seleccionar Certificados

Luego de seleccionar la solicitud SR- 308, hacer clic en

## 3.3. Solicitud de Cambio de Titular/Contribuyente Inmobiliario

| Criterio de Bús                  | queda                 |           |                              |                                                                                         |                           |
|----------------------------------|-----------------------|-----------|------------------------------|-----------------------------------------------------------------------------------------|---------------------------|
| Departame                        | ntos                  |           |                              | Partida                                                                                 | P Buscar                  |
| Domicilio Fiscal Ini             | mueble:               |           |                              |                                                                                         | 0                         |
| Provincia 🗢                      | Departamento          | Localidad | Código Postal                |                                                                                         |                           |
|                                  |                       |           |                              |                                                                                         |                           |
| ې 🕒 Excel                        |                       |           | ia da Pá                     | igina 1 de 1 ⊨> ⊨i 50 🗸                                                                 | Sin registros que mostrar |
|                                  | ıres:                 |           | ia a Pá                      | igina 1 de 1 ⊨ + 1 50 v                                                                 | Sin registros que mostrar |
| φ 🖪 Excel<br>Histórico de Titule | iresi<br>Razón Social |           | اط مع Pá<br>Tipo y Número de | igina 1 de 1 ⊨> ⊨i 30 v<br>Pocumento Fecha de Fecha de<br>Vigencia Desde (Vigencia Hast | Sin registros que mostrar |

*Figura 9. Solicitud de Cambio de Titular/Contribuyente Inmobiliario* 

Para realizar la búsqueda del Departamento deberá presionar el botón este desplegará una pequeña ventana externa donde podrá seleccionar el

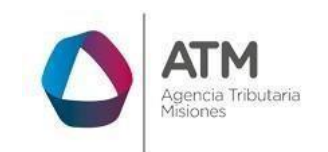

Departamento correspondiente como se muestra a continuación:

| Código 🗢 | Descripción                                                                         |                            |
|----------|-------------------------------------------------------------------------------------|----------------------------|
| 1        | APOSTOLES                                                                           |                            |
| 2        | CAINGUAS                                                                            |                            |
| 3        | CANDELARIA                                                                          | :                          |
| 4        | CAPITAL                                                                             |                            |
| 5        | CONCEPCION                                                                          | -                          |
| 6        | ELDORADO                                                                            |                            |
| 7        | GENERAL MANUEL BELGRANO                                                             |                            |
| 8        | GUARANI                                                                             |                            |
| 9        | IGUAZU                                                                              |                            |
| φ        | ra <a 1="" de="" página="" td="" 🕨="" 🖛<=""><td>50 - Mostrando 1 - 17 de 1</td></a> | 50 - Mostrando 1 - 17 de 1 |

#### Figura 10. Listado de Departamentos

La siguiente celda a completar es Partida. Luego deberá presionar el botón

*P* Buscar. El sistema reflejará los datos en la grilla inferior denominado **Domicilio Fiscal Inmueble**, como se muestra a continuación:

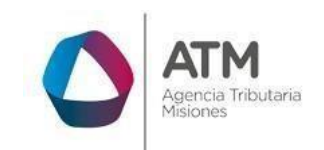

| Departamer           | ntos   | CAPITAL |         |         | Partida         | 12540   |         |                  | ₽ Buscar    |
|----------------------|--------|---------|---------|---------|-----------------|---------|---------|------------------|-------------|
| Domicilio Fiscal Inm | ueble: |         |         |         |                 |         |         |                  |             |
| Departamento 🚖       | Mu     | nicipio | Seccion | Chacra  | Manzana         | Lote    | Parcela | Unidad Funcional |             |
| )4                   | 59     |         | 2       | 1       | 7               | 0001    | 0001    | 0                |             |
|                      |        |         |         |         | 1               |         |         |                  |             |
|                      |        |         |         |         |                 |         |         |                  |             |
|                      |        |         |         |         |                 |         |         |                  |             |
|                      |        |         |         |         |                 |         |         |                  |             |
|                      |        |         |         |         |                 |         |         |                  |             |
|                      |        |         |         |         |                 |         |         |                  |             |
| Excel                |        |         |         | ia ka I | Página 1 de 1 👞 | ⊫i 50 v |         |                  | Mostrando 1 |

Figura 11. Domicilio Fiscal Inmueble

En la misma encontrará los datos del contribuyente, separada por columnas Provincias, Departamentos, Localidad y Código Postal.

El último recuadro inferior, deberá ser completado de la siguiente manera:

En primer lugar, debe seleccionar el tipo de trámite solicitado que desea, cargar el CUIL/CUIT, razón social y tipo documento cómo se muestra en la siguiente imagen:

| Trámite Solicitado: | Cambio Titular | Cambio Contribuyente |          |
|---------------------|----------------|----------------------|----------|
| C.U.I.L./C.U.I.T.:  |                |                      | P Buscar |
| Razón Social:       |                |                      |          |
| Tipo Documento:     |                |                      |          |

Figura 12. Cambio Titular/Cambio Contribuyente

Una vez finalizado en la grilla podrá seleccionar la opción correspondiente de acuerdo a la información solicitada en el lateral de la misma, por ejemplo, respecto a la "Declaración bajo juramento ser contribuyente en los términos del Art. 136 del C.F.P.", las opciones asociadas a este término serán:

• Ocupante de Tierra Fiscal autorizado

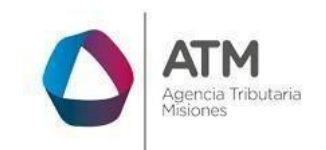

- Poseedor con ánimo de adquirir por prescripción veinteñal
- Propietario
- Poseedor de título de dueño
- Usufructuario

Una vez seleccionado solo marque el círculo a través del botón y continúe completando la siguiente grilla de la misma manera.

En el caso de "Documentación que poseo que acredita mi titularidad" las opciones: asociadas son:

- Cesión de derecho
- Boleta de Compra Venta
- Adjudicación de la EBY
- Adjudicación del IPRODHA
- Otros
- Permiso de Ocupación
- Título de Propiedad
- Sentencias Judiciales por USUCAPION

La siguiente grilla Domicilio Fiscal del Contribuyente (donde desea recibir las boletas) visualizará aquellos datos del contribuyente correspondiente al tipo de Domicilio, Provincia, Departamento, Localidad, Código Postal, Calle y Numero.

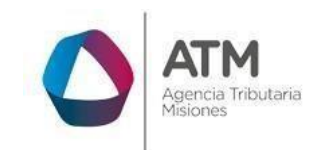

| Domicilio Fiscal del Contribuyente: |           |              |           |               |               |        |  |
|-------------------------------------|-----------|--------------|-----------|---------------|---------------|--------|--|
| Tipo Domicilio 🕯                    | Provincia | Departamento | Localidad | Código Postal | Calle         | Número |  |
| POSTAL 001                          | MISIONES  | CAPITAL      | POSADAS   | 3300          | FRANCISC***** | 1234   |  |
|                                     |           |              |           |               |               |        |  |
|                                     |           |              |           |               |               |        |  |
|                                     |           |              |           |               |               |        |  |
|                                     |           |              |           |               |               |        |  |
|                                     |           |              |           |               |               |        |  |
|                                     |           |              |           |               |               |        |  |
|                                     |           |              |           |               |               |        |  |

Figura 13. Domicilio Especial Inmobiliario

<u>Agregar Fila Nueva</u>: podrá agregar fila nueva presionando el botór.
este abrirá una pequeña ventana externa como se muestra a continuación, para aplicar la nueva carga generada deberá presionar

el botón 🖥 Guardar

| Agregar registro |   | ×                    |
|------------------|---|----------------------|
| Tipo Domicilio   | P |                      |
| Provincia        | P |                      |
| Departamento     | 2 |                      |
| Localidad        | P |                      |
| Código Postal    | ) |                      |
| Calle (*)        |   |                      |
| Número (*)       |   |                      |
|                  |   | 🖥 Guardar 🗙 Cancelar |

#### Figura 14. Agregar registro

 <u>Modificar fila seleccionada</u>: primeramente, deberá seleccionar una de las filas de la grilla, luego deberá presionar el botón este abrirá del

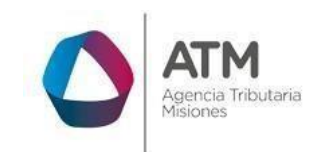

> mismo modo que en agregar registro una pequeña ventana externa donde podrá realizar las modificaciones necesarias.

 <u>Eliminar fila seleccionada</u>: primeramente, deberá seleccionar la fila que desea eliminar luego deberá presionar el botón automáticamente la siguiente leyenda:

| Eliminar                                     | ×                     |
|----------------------------------------------|-----------------------|
| ¿Desea eliminar los registros seleccionados? |                       |
|                                              |                       |
|                                              | % Eliminar Ø Cancelar |
|                                              | 4                     |

Figura 15. Eliminar

Finalmente deberá seleccionar la fila del Domicilio Especial Inmobiliario

(donde desea recibir las boletas) y presione el botón para generar la solicitud, la misma se abrirá en una ventana externa donde tendrá la opción de imprimir en el caso que lo requiera.

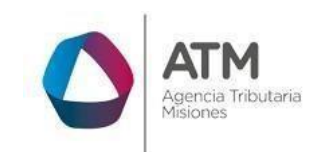

## Tabla de Figuras

| Figura 1. Pantalla principal del Sitio Web de DGR                   | 3   |
|---------------------------------------------------------------------|-----|
| Figura 2. Botón Usuarios con Clave Fiscal (marcado con cuadro rojo) | 4   |
| Figura 3. Pantalla de Loguin para ingreso al Sistema Rentax         | 5   |
| Figura 4. Botones de manipulación de registros                      | 5   |
| Figura 5. Botones de búsqueda                                       | 6   |
| Figura 6. Ingreso Certificados de Inmuebles                         | 7   |
| Figura 7. Certificados de Inmuebles                                 | 7   |
| Figura 8. Seleccionar Certificados                                  | 8   |
| Figura 9. Solicitud de Cambio de Titular/Contribuyente Inmobiliario | . 8 |
| Figura 10. Listado de Departamentos                                 | . 9 |
| Figura 11. Domicilio Fiscal Inmueble                                | 10  |
| Figura 12. Cambio Titular/Cambio Contribuyente                      | 10  |
| Figura 13. Domicilio Especial Inmobiliario                          | 12  |
| Figura 14. Agregar registro                                         | 12  |
| Figura 15. Eliminar                                                 | 13  |